#### 1. 介護サービス情報の公表システムについて

「介護サービス情報の公表」制度とは

利用者自身が介護サービス事業所を比較検討しながら適切に選択できるよう、情報提供の しくみとして導入された制度です。介護保険法により、原則として全ての介護サービス事業 所・施設には、サービス内容や運営状況など利用者の選択に資する情報を公開することが義 務付けられています。

〇事業所にとってのメリット

- ① 公表を前提として、毎年継続的に自らのサービス提供の状況を利用者の視点でチェ ックすることができます。
- ② 公表されている情報と、実際のサービス提供が常に比較されますから、「利用者の視点」が、より強く意識されることになります。
- ③ 公表されている情報について、経営者、管理者、介護従事者はもとより、利用者や 家族、及び外部の関係者とも情報を共有することができます。
- ④ 自分たちの取り組み状況を他の事業者の取り組み状況と比較することができ、サービスの改善につなげられます。
- ⑤ 運営主体が都道府県であり、公正・公平な条件のもとでの事業所の PR が可能です。

Oケアマネジャーにとってのメリット

- ① 事業所の比較検討を行うのに必要な客観性の高い情報を収集することができます。
- ② 利用者と同じ情報を共有できるので、より利用者のニーズに沿ったケアプランの作 成を支援することができます。
- ③ ケアマネジャーはケアプランを作成するだけでなく、事業所のサービスの質に関してもしっかりと管理していく責任があります。事業所の情報を利用者と共有することで、サービスの質について管理することができます。
- ④ ケアマネジメントの過程で利用者と事業者の間で何か問題が発生した場合、利用者 と共有できる客観的な情報をもとに説明することができます。

令和7年4月上旬に、令和6年度のデータの確定作業を行いますので、データ変更の必要 がある事業所は、<u>令和7年3月31日(月)までに事業所情報を入力し、「提出する」をクリ</u> ックしてください。

令和7年度の本システムへの情報の入力については別途通知しますので、各事業者においては同報メール等を確認していただき、通知が届き次第必ず入力するようにしてください。

なお、介護サービス情報の公表制度については介護保険法第115条の35第1項により、 介護サービス事業者は「介護サービス情報」を知事に報告することが義務付けされており、 これに従わない場合は、指定の取消しを含めた行政処分の対象となりうることを申し添えま す。

#### 介護サービス情報の公表システムの入力方法

【URLを直接入力する場合】

下記URLを入力すれば、直接システムにつながります。

https://www.kaigokensaku.mhlw.go.jp/houkoku/37/

【かがわ介護保険情報ネットからアクセスする場合】

①インターネットで「かがわ介護保険情報ネット」と検索し、クリック。

| G https://w | ww <b>google.co.jp</b> ∕search?source=hp&ei=yv5GYIaaBdunoATfzaO                                                                        | oBA8iHsig=AINFCbY の マ 全 C かがわ介護保険情報ネット ×                  |
|-------------|----------------------------------------------------------------------------------------------------|-----------------------------------------------------------|
| Google      | かがわ介護保険情報ネット                                                                                                    | XQ                                                        |
|             | Q すべて 🛛 地図 🗏 ニュース 🧷                                                                                                    | ショッピング 🗈 動画                                               |
|             | 約 38,700,000 件(0.35 秒)                                                                                                    | $n_{1}$                                                   |
| C           | <ul> <li>www.pref.kagawa.lg.jp , 長寿社会対策課</li> <li>かがわ介護保険情報ネット   香</li> <li>MEW!介護施設等従事者新型コロナウイルス</li> <li>(リンクあり)をご参照ください。</li> </ul> | 川県<br>スー音PCR検査実施授業については、以下のページ                            |
|             | ケアマネジャー支援情報<br>令和3年度香川県介護支援専門員専<br>門研修課程2(更新にかかる…                                                                                      | 介護保険事業者指定・更新等<br>介護保険事業者指定・更新等状況<br>一覧平成29年.指定更新有効期間<br>が |
|             | 事業者支援情報<br>事業者支援情報. 通知. 県からの通知・国からの通知・国からの通知                                                                                           | 新型コロナウイルス感染症緊<br>新型コロナウイルス感染症緊急包<br>括支援事業(介護分)            |

②スクロールして、「介護サービス情報公表システム」をクリック。

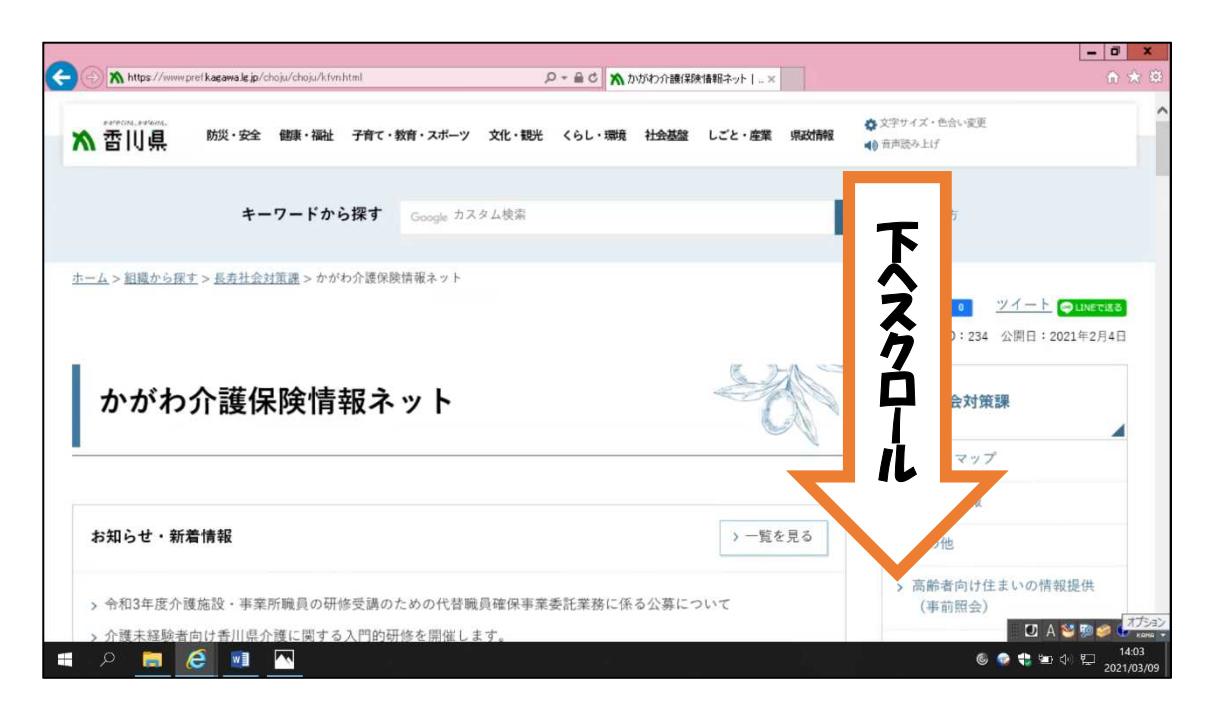

| トップ                | >               | 香川県高齢者保健福祉計画 >                 | 介護保険制度の実施性に      |
|--------------------|-----------------|--------------------------------|------------------|
| 事業者支援情報            | >               | ケアマネジャー支援情報 >                  | ここをクリック          |
| 福祉用具専門相談員          | ¢ [             | 介護サービス情報公表システム >               | 介護職員等による喀痰吸引等関係> |
| 介護保険事業者指定・更新<br>一覧 | 等状況≽            | 高齢者施設等の情報提供 >                  | その他 >            |
| かがわの認知症高齢者支援       | <b>サイト &gt;</b> | 同報システムメンバー登録(外部 ><br>サイトヘリンク)  | トピックス >          |
| 香川県介護サービス情報        | >               | 介護保険サービスの質の確保介護 ><br>サービス情報の公表 | リンク情報 >          |

③スクロールして、URLをクリック。

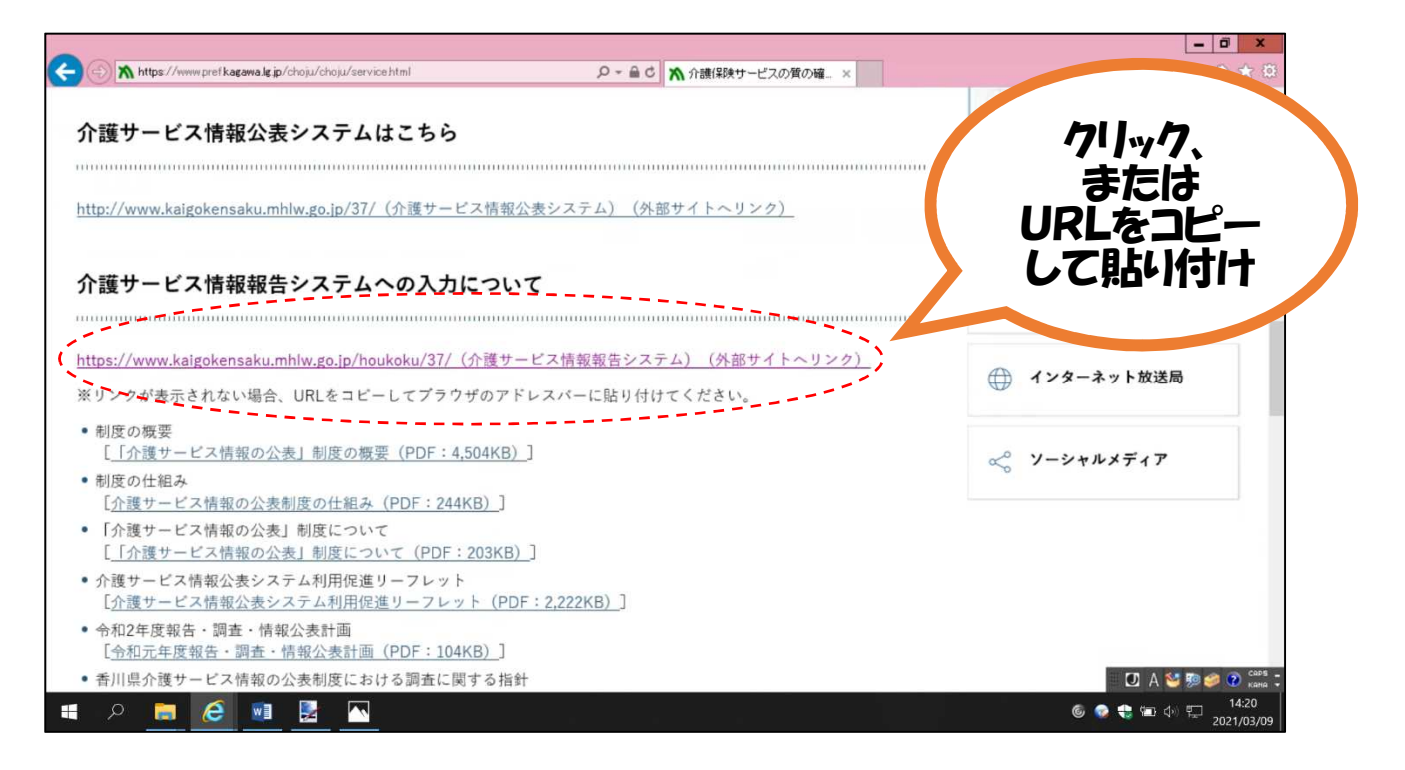

### ④ I D・パスワード・サービス名を入力し、ログイン

| 介護サービス情報   | 服報告システ        | る「香川県                                           |                    | ● お問合せ先 ● | △ルブ ●ご利用条件 |
|------------|---------------|-------------------------------------------------|--------------------|-----------|------------|
|            |               | D・パスワードを入力して「ログイン」                              | ボタンを押してください。       |           |            |
| ID         | (半角英数字)       |                                                 |                    |           | <          |
| 15         | スワード(半角英数字)   | [                                               |                    |           | N.         |
| <b>1</b> 7 | ービス名          | 介護サービスコードを選択して下さい                               |                    | ~         | i i        |
|            | ※予防サ・<br>介護サ・ | ビスのみ単独で報告対象となっている事<br>ビスを選択してロダイルでください。<br>ログイン | 業所の場合も、「サービス名」は同種の |           |            |

|             | 🛱 🖸 🔝 🜌 🕐 😋 ன 😨 🕅                              |
|-------------|------------------------------------------------|
| \Xi 🥝 🧊 🖤 💵 | デスクトップ 🔭 😼 😒 🏈 🖉 🕼 🕼 🕼 💶 🖡 14:09<br>2018/03/08 |

⑤各項目を入力し、「提出する」ボタンをクリックすれば完了です。

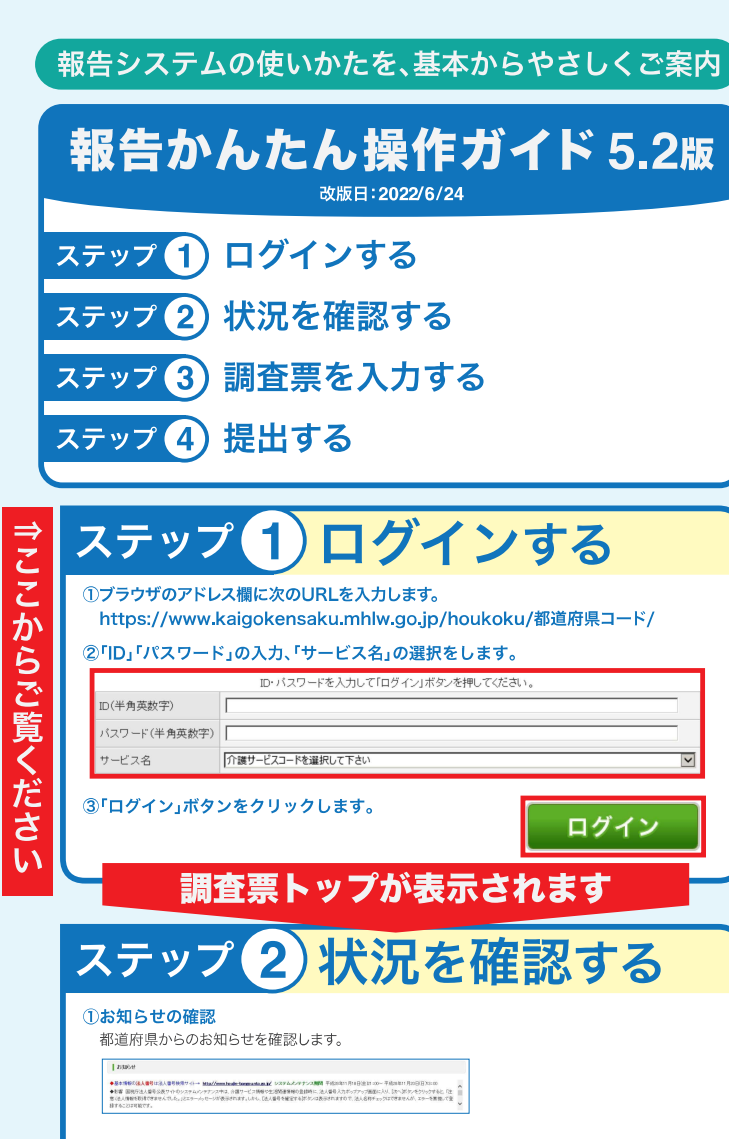

#### ②提出までの手順の確認

操作マニュアル:14ページ~

#### ③調査票進捗状況の確認

▲于用1 基本情報 BB

各調査票の備考欄は、都道府県との連絡に利用できます。 また、各項目名をクリックすると、調査票の入力画面を表示します。 手順に沿って提出作業を行ってください。

# H H H DBS NAME NA NA NA NA NA NA NA NA NA NA NA NA NA NA NA NA NA NA NA NA NA NA NA NA NA NA NA NA NA NA NA NA NA NA NA NA NA NA NA NA NA NA NA NA NA NA NA NA NA NA NA NA NA NA NA NA NA NA NA NA NA NA NA NA NA NA NA NA NA NA NA NA NA NA NA NA NA NA NA NA NA NA NA NA NA NA NA NA NA NA NA NA NA NA NA NA</

ステップ 3 調査票を入力する

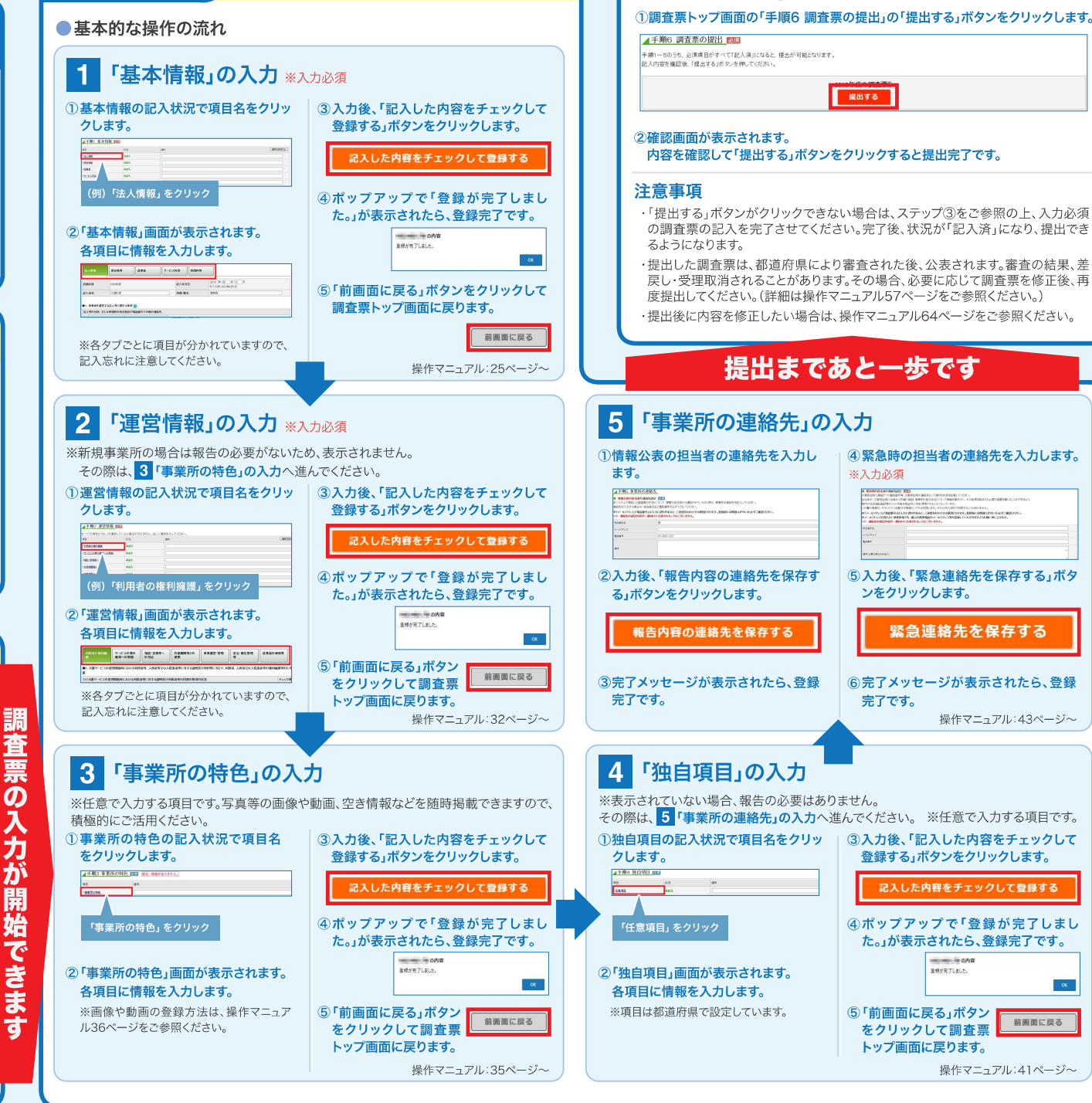

ステップ(4)提出する

### 介護サービス事業者の経営情報の報告・公表

### 令和6年度より、経営情報の報告・公表のための

### 新たな2つの制度が始まります!

### 1.【新設】介護サービス事業者の経営情報データベース

厚生労働省では、介護サービス事業者の毎年度の経営状況を把握し、事業者を取りまく 様々な課題に対する的確な支援策を検討するため、新たに、介護サービス事業者の経営情 報のデータベースを整備し、令和7(2025)年1月から運用を開始します。 介護サービス事業者の皆さまには、以下の経営情報の報告をお願いします。

| 主な報告事項                  | 報告手段                                       |
|-------------------------|--------------------------------------------|
| ・収益・費用の内容<br>・職員の職種別人員数 | 介護サービス事業者経営情報データベースシステム<br>(経営情報DB) ※新システム |
| ・職種別給与(※任意での報告事項)       | 報告期限                                       |
| 12 A C                  | 毎会計年度終了後、3か月以内                             |
|                         | ※初年度は、<br>令和7年3月まで                         |

#### 2.【見直し】介護サービス情報公表制度の見直し

介護サービス情報公表制度は、利用者の介護サービス事業者の選択に役立つよう、事業者 に介護サービス情報の報告を求めるものです。

今回の見直しにより、介護経営の健全性等の情報を提供するため、介護サービス事業者の 皆さまには、財務状況の分かる書類の報告をお願いします。

| 新たな報告事項                                  | 報告手段                       |
|------------------------------------------|----------------------------|
| ・財務状況の分かる書類                              | 介護サービス情報公表システム ※既存システム     |
| (貸借対照表、損益計算書、キャッシュ                       | 報告期限                       |
| フロー計算書など)<br>・職員の一人あたりの賃金<br>(※任意での報告事項) | 毎年度<br>(提出期限は都道府県ごとに異なります) |

## 制度に関するQ&A

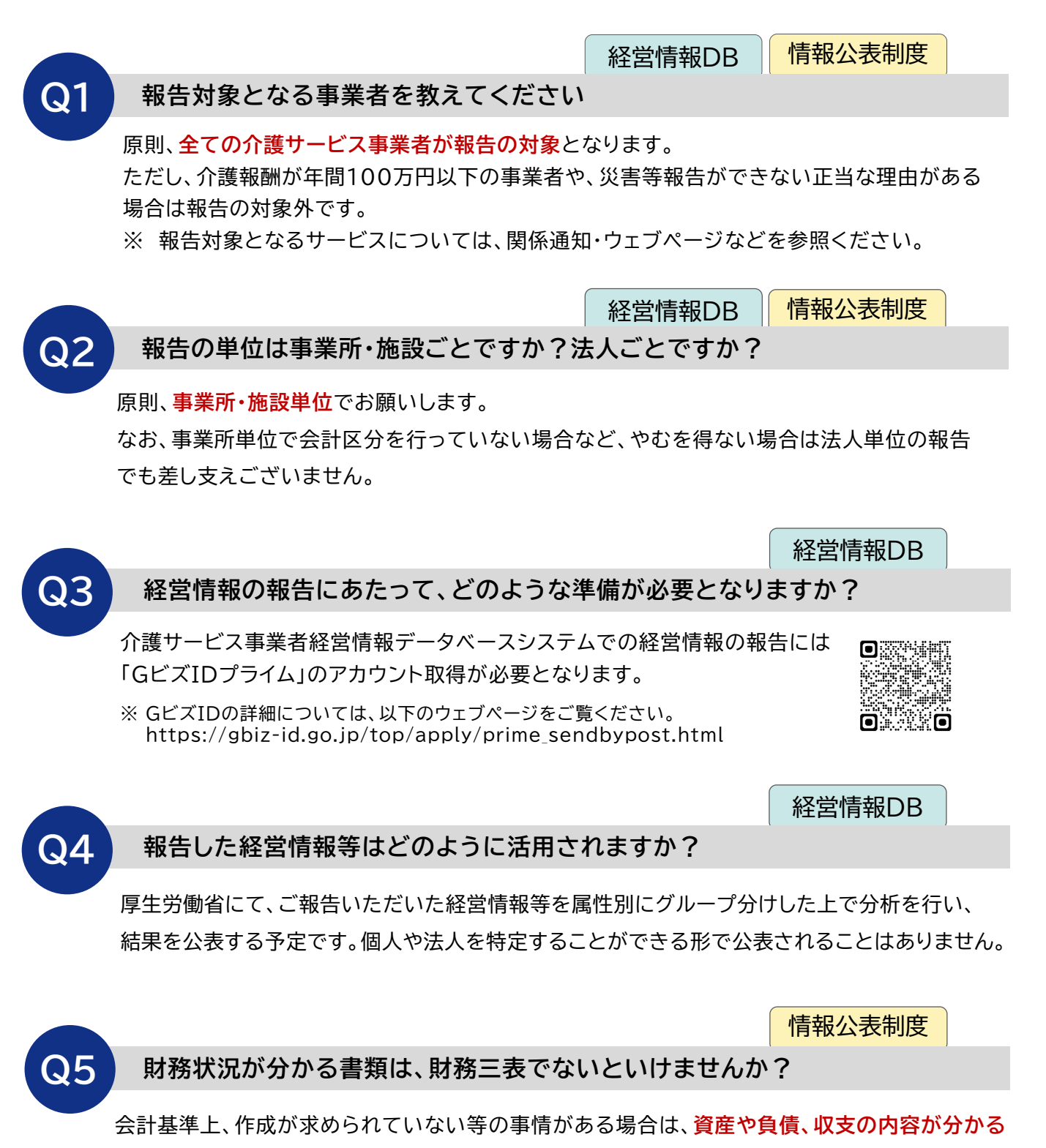

簡易な計算書類でも差し支えありません。

#### 詳しくは厚生労働省ホームページをご覧ください

経営情報データベース https://www.mhlw.go.jp/stf/ tyousa-bunseki.html

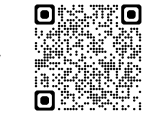

介護サービス情報公表制度 https://www.mhlw.go.jp/stf/kaig o-kouhvou.html

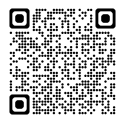

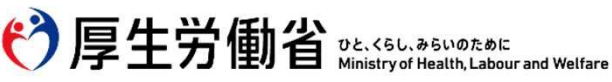

# 介護サービス情報 公表システムの使い方

## 介護サービス情報の公表制度とは?

介護サービスを利用しようとしている方が、介護 サービス事業所を探す際の参考にするため、全国に ある介護サービス事業所の情報をインターネットで いつでも見られるようにするしくみです。

介護サービス情報公表システムを活用すると、 ■ 知りたい地域の介護サービス事業所を検索できます。

■ 介護サービス事業所の特色や情報がわかります。

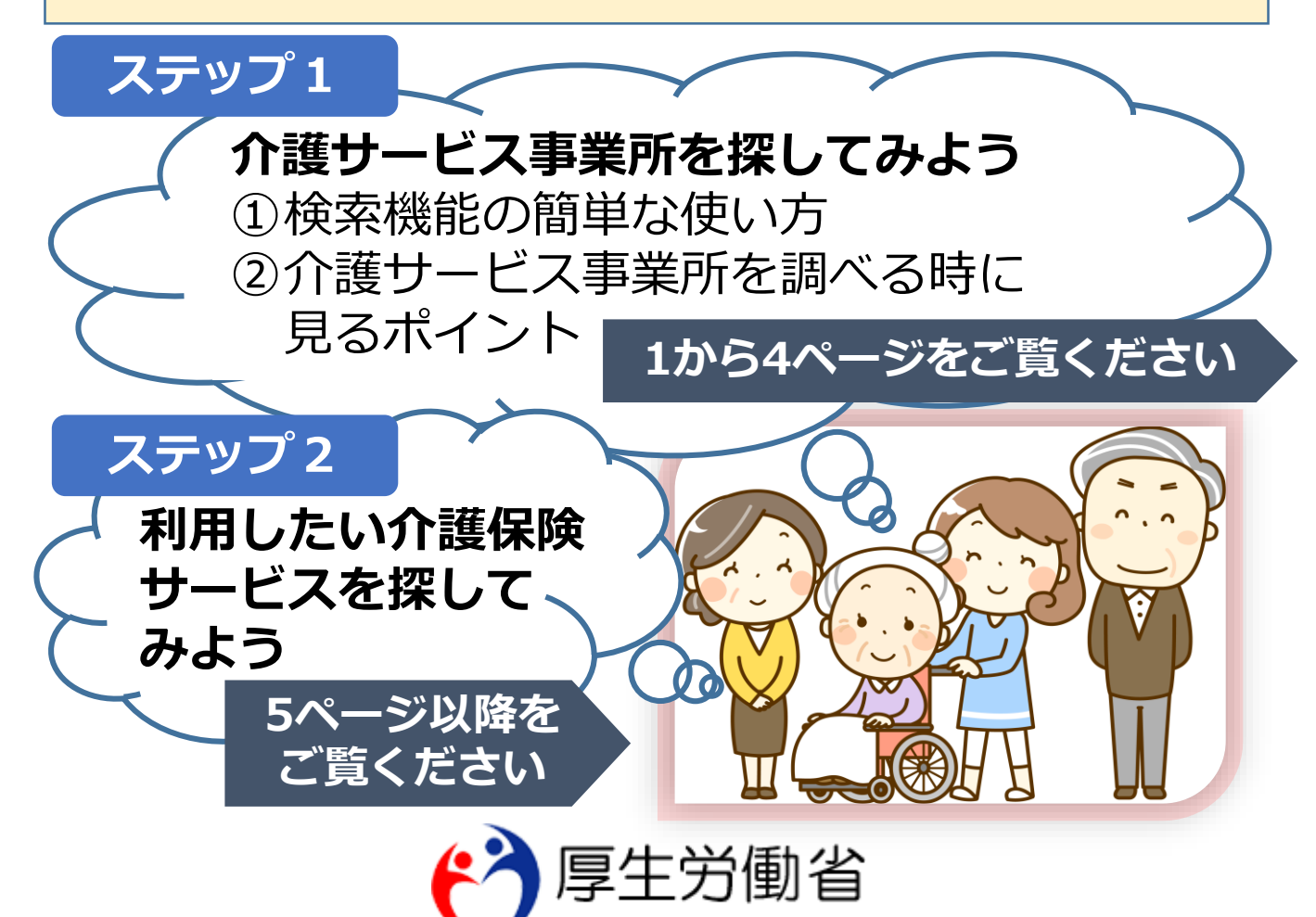

Ministry of Health, Labour and Welfare

#### ステップ 1 介護サービス事業所を探してみよう ①検索機能の簡単な使い方

| 小語ウソービス/旧和X       (以来)       パソコンや携帯電話<br>のインターネット<br>で、"介護サービス<br>情報"を検索します         ************************************                                                                                                    |                                                                                                    | 」で「「「」」                                                                                                    | 检声                                                                                                    |               | 1               |
|----------------------------------------------------------------------------------------------------|----------------------------------------------------------------------------------------------------|----------------------------------------------------------------------------------------------------|----------------------------------------------------------------------------------------------------|---------------|-----------------|
| Present       Present                                                                                                    | 「一」でです。                                                                                                    |                                                                                                    | 快条                                                                                                    | く パソコンヤ       | ッ携帯電話           |
| transport<br>Transport values of the construction of the construction of the construc                                                                                                    | で<br>厚生労働省<br>Mentery of Health Labour and Welfare                                                                                                    | 介護事業所・生活関連情報<br><sup>介護サービス情報 公表システム</sup>                                                                                                    | <b>検索</b>                                                                                                    | 🖬 のインタ-       | -ネット            |
| interfield   interfield   interfield <                                                                                                    | 全国版トップ                                                                                                    |                                                                                                    |                                                                                                    | で、"介護         | サービス            |
| Imple di juijungal       Imple di di juijungal       Imple di juijungal                                                                                                    | お知らせ                                                                                                    |                                                                                                    |                                                                                                    | - 信報"を給       | <b>安します</b>     |
| Hereiner (1995) (1995) (1995) (1995)<br>● ##KE (1995)<br>● ##KE (1995)<br>● # | (市和2年11月10日掲載)<br>介護サービス情報公表システム                                                                                                    | ムのシステムメンテナンスの実施に伴う一時停止のお                                                                                                    | list                                                                                                    |               | えつひょ            |
| <complex-block><complex-block><complex-block></complex-block></complex-block></complex-block>                                                                                                    | 下記日時において、システム:                                                                                                    | メンテナンス作業を行うため システムを一時停止させ<br>0時- 11日20日(日)0時まで                                                                                                    | ていただきます。                                                                                                    |               |                 |
| <ul> <li>・ ・ ・ ・ ・ ・ ・ ・ ・ ・ ・ ・ ・ ・ ・ ・ ・ ・ ・</li></ul>                                                                                                    | ▶ 最初にお読みください                                                                                                    | で質になりたい都道府県をく                                                                                                    | 北海道                                                                                                    |               | 2               |
| <ul> <li>・ ・ ・ ・ ・ ・ ・ ・ ・ ・ ・ ・ ・ ・ ・ ・ ・ ・ ・</li></ul>                                                                                                    | <ul> <li>公表されている</li> <li>介護サービスについて</li> </ul>                                                                                                    |                                                                                                    | 青森 秋田 岩                                                                                                    | お住いの          |                 |
| <ul> <li>····································</li></ul>                                                                                                    | ▶ 公表されている<br>生活関連情報について                                                                                                    |                                                                                                    | 石川     新潟     福島                                                                                                 | 1 都道府国友       | ~濯ア゙ます          |
| ● 小田田田       ● 田田田       ● 田田田       ● 田田田       ● 田田田       ● 田田田       ● 田田田       ● 田田田       ● 田田田       ● 田田田       ● 田田田       ● 田田田       ● 田田田       ● 田田田       ● 田田田       ● 田田田       ● 田田田       ● 田田田       ● 田田田       ● 田田       ● 田田       ● 田田       ● 田田       ● 田田       ● 田田       ● 田田       ● 田田       ● 田田       ● 田田       ● 田田<                                                                                                    | サービス付き                                                                                                    | 佐賀 福岡 山口 島根 鳥取 <sub>斤庫</sub> 京都                                                                                                    | 福井         富山         群馬         栃木         茨           滋賀         岐阜         長野         山梨         埼玉         エ |               |                 |
| <ul> <li>************************************</li></ul>                                                                                                    | <ul><li>● 介護保険の解説</li></ul>                                                                                                    | 長崎         大分         広島         岡山         大阪           照本         宮崎         夏媛         香川         和           鹿児島         夏媛         香川         高知         後島         和                                                                                                    | 奈良愛知 静岡 神奈川 東京<br>歌山 三重                                                                                          |               |                 |
| • • • • • • • • • • • • • • • • • • •                                                                                                    |                                                                                                    |                                                                                                    |                                                                                                    |               |                 |
| Image: Section of the section of the section of                                                                                                    | ▶ 公表情報の読み解き方 d                                                                                                    | ☆ 介護事業所を検索する                                                                                                    |                                                                                                    |               | 2               |
| ····································                                                                                                    | <ul> <li>         ・ 介護保険について         <ul> <li>             このホームページの             </li> <li>             ためホームページの             </li> </ul> </li> </ul> |                                                                                                    |                                                                                                    | "介護事業所を       | 検索し             |
| <ul> <li>         ・・・・・・・・・・・・・・・・・・・・・・・・・・・・・</li></ul>                                                                                                    | 使い方<br>アンケート                                                                                                    |                                                                                                    |                                                                                                    | する"を選びす       | = त             |
| <complex-block></complex-block>                                                                                                    | <ul> <li>地域包括支援センター</li> <li>事業所一覧</li> </ul>                                                                                                    | 地域包括支援センター を検索する を検索する                                                                                                    | <b>援等サービス</b><br>検索する                                                                                            |               |                 |
| <complex-block></complex-block>                                                                                                    | <ul> <li>● 全国トップへ戻る</li> <li>介護サービス<br/>概算料金の試算</li> </ul>                                                                                            |                                                                                                    |                                                                                                    |               |                 |
| <ul> <li>● 「「」」」</li> <li>● 「」」」</li> <li>● 「」」」</li> <li>● 「」」」</li> <li>● 「」」」</li> <li>● 「」」」</li> <li>● 「」」」</li> <li>● 「」」」</li> <li>● 「」」」</li> <li>● 「」」</li> <li>● 「」</li> <li>● 「」</li> <li>● 「」</li></ul>                                                                                                    | 23-1-7772<br>27-1-772                                                                                                    |                                                                                                    | <b>る相談窓口</b><br>でする                                                                                              |               |                 |
|                                                                                                    | ◎ 介護事業所ナビ                                                                                                    |                                                                                                    |                                                                                                    |               |                 |
| ************************************                                                                                                    | URL変更にともないスマ<br>ートフォンアプリの更新<br>が必要です。                                                                                                    | 医療機関を検索する     「     」     「     」     「     」     「     」     、     」     、     「     」     、     、     、     、     、     、     、     、     、     、     、     、     、     、     、     、     、     、     、     、     、     、     、     、     、     、     、     、     、     、     、     、     、     、     、     、     、     、     、     、     、     、     、     、     、     、     、     、     、     、     、     、     、     、     、     、     、     、     、     、     、     、     、     、     、     、     、     、     、     、     、     、     、     、     、     、     、     、     、     、     、     、     、     、     、     、     、     、     、     、     、     、     、     、     、     、     、     、     、     、     、     、     、     、     、     、     、     、     、     、     、     、     、     、     、     、     、     、     、     、     、     、     、     、     、     、     、     、     、     、     、     、     、     、     、     、     、     、     、     、     、     、     、     、     、     、     、     、     、     、     、     、     、     、     、     、     、     、     、     、     、     、     、     、     、     、     、     、     、     、     、     、     、     、     、     、     、     、     、     、     、     、     、     、     、     、     、     、     、     、     、     、     、     、     、     、     、     、     、     、     、     、     、     、     、     、     、     、     、     、     、     、     、     、     、     、     、     、     、     、     、     、     、     、     、     、     、     、     、     、     、     、     、     、     、     、     、     、     、     、     、     、     、     、     、     、     、     、     、     、     、     、     、     、     、     、     、     、     、     、     、     、     、     、     、     、     、     、     、     、     、     、     、     、     、     、     、     、     、     、     、     、     、     、     、     、     、     、     、     、     、     、     、     、     、     、     、     、     、     、     、     、     、     、     、     、     、     、     、     、     、     、     、     、     、     、     、     、     、     、     、     、     、     、 | a : 508 min : 775                                                                                                |               |                 |
| <ul> <li>************************************</li></ul>                                                                                                    |                                                                                                    | @@S@UZTSG (22#)                                                                                                    |                                                                                                    |               | 4               |
| ・・・・・・・・・・・・・・・・・・・・・・・・・・・・・・・・・・・・                                                                                                    | 、     COホームページの     単葉所名 市町村名等を入     アンケート     Lmost 6.750                                                                                            | Ĵ                                                                                                    |                                                                                                    | 人 教 族 に 合 つ た |                 |
| ・ WTWERCENT (19789-4)       ・       ・       ・       ・       ・       ・       ・       ・       ・       ・       ・       ・       ・       ・       ・       ・       ・       ・       ・       ・       ・       ・       ・       ・       ・       ・       ・       ・       ・       ・       ・       ・       ・       ・       ・       ・       ・       ・       ・       ・       ・       ・       ・       ・       ・       ・       ・       ・       ・       ・       ・       ・       ・       ・       ・       ・        ・       ・       ・       ・       ・       ・       ・       ・       ・       ・       ・       ・       ・       ・       ・       ・       ・       ・       ・       ・       ・       ・       ・       ・       ・       ・       ・       ・       ・       ・       ・       ・       ・       ・       ・       ・       ・       ・       ・       ・       ・       ・       ・       ・       ・       ・       ・       ・       ・       ・       ・       ・       ・       ・       ・       ・       ・       ・       ・       ・ <td><ul> <li>●特別(回志賀に)かー<br/>事業所一番</li> <li>● 生産11ップへ広る</li> <li>① 生産11ップへ広る</li> <li>① 介濃サービス<br/>低調料金のは調</li> </ul></td> <td>28#F</td> <td>サ-</td> <td>-ビスを探す"を</td> <td>選びます</td>                                                                                                    | <ul> <li>●特別(回志賀に)かー<br/>事業所一番</li> <li>● 生産11ップへ広る</li> <li>① 生産11ップへ広る</li> <li>① 介濃サービス<br/>低調料金のは調</li> </ul>                                     | 28#F                                                                                                    | サ-                                                                                                    | -ビスを探す"を      | 選びます            |
| QLUETET 2000       ALUETET 2000       ALUETET 2000       <                                                                                                    | Q 目的や場所に合わせて介護                                                                                                    | 認尊廉州を探す                                                                                                    |                                                                                                    |               |                 |
| Q本人家族に合ったサービスを探す       5         サービスを利用する方はどちらに該当する方ですか?       月用者の要介護認定を<br>選んで、 "確定して次へ"<br>違んで、 "確定して次へ"<br>を押します         確たして次へ                                                                                                    | Q、詳しい最件で探す(クア                                                                                                    | マネシャー節)                                                                                                    |                                                                                                    |               |                 |
| Q本人家族に合ったサービスを探す       5         サービスを利用する方はどちらに該当する方ですか?       選んで、"確定して次へ"         要友媛1又は2       ごのからない         確たして次へ       7                                                                                                    |                                                                                                    | わたしたちが ご瀬内いたします!                                                                                                    |                                                                                                    |               |                 |
| サービスを利用する方はどちらに該当する方ですか?                                                                                                    | <b>Q</b> 本人家族に合っ                                                                                                    | たサービスを探す                                                                                                    |                                                                                                    | 創田者の更个謹       | 認定を 5           |
| アービスを利用する方はとちらに該当する方ですか?        要友援1又は2       要方援1~5       わからない       確定して次へ                                                                                                    |                                                                                                    |                                                                                                    |                                                                                                    | ジョロシメニ吸       | うたい。<br>「フンケット" |
|                                                                                                    |                                                                                                    | 人を利用する万はどちらに該当する方                                                                                                    |                                                                                                    |               |                 |
| わからない<br>確定して次へ                                                                                                    | 要文援]                                                                                                    | 1~5                                                                                                    |                                                                                                    | を押します         |                 |
| 確定して次へ                                                                                                    | わからた                                                                                                    | 201                                                                                                    | >                                                                                                    |               |                 |
|                                                                                                    |                                                                                                    | 確定して次へ                                                                                                    |                                                                                                    |               | 6               |

# ♪介護サービス事業所を探してみよう ①検索機能の簡単な使い方(続き)

ステップ 1

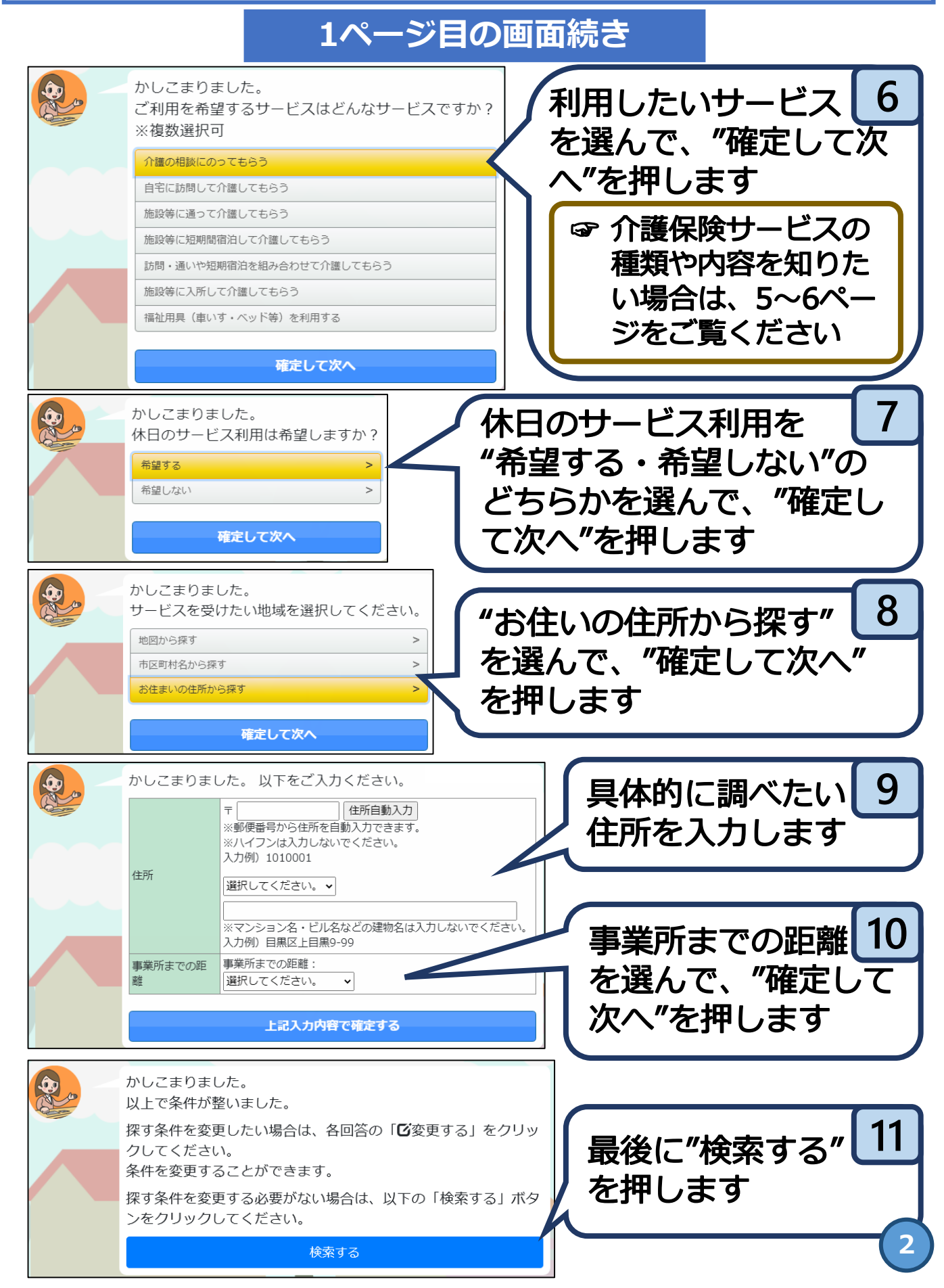

#### ステップ1 介護サービス事業所を探してみよう ②介護サービス事業所を調べる時に見るポイント

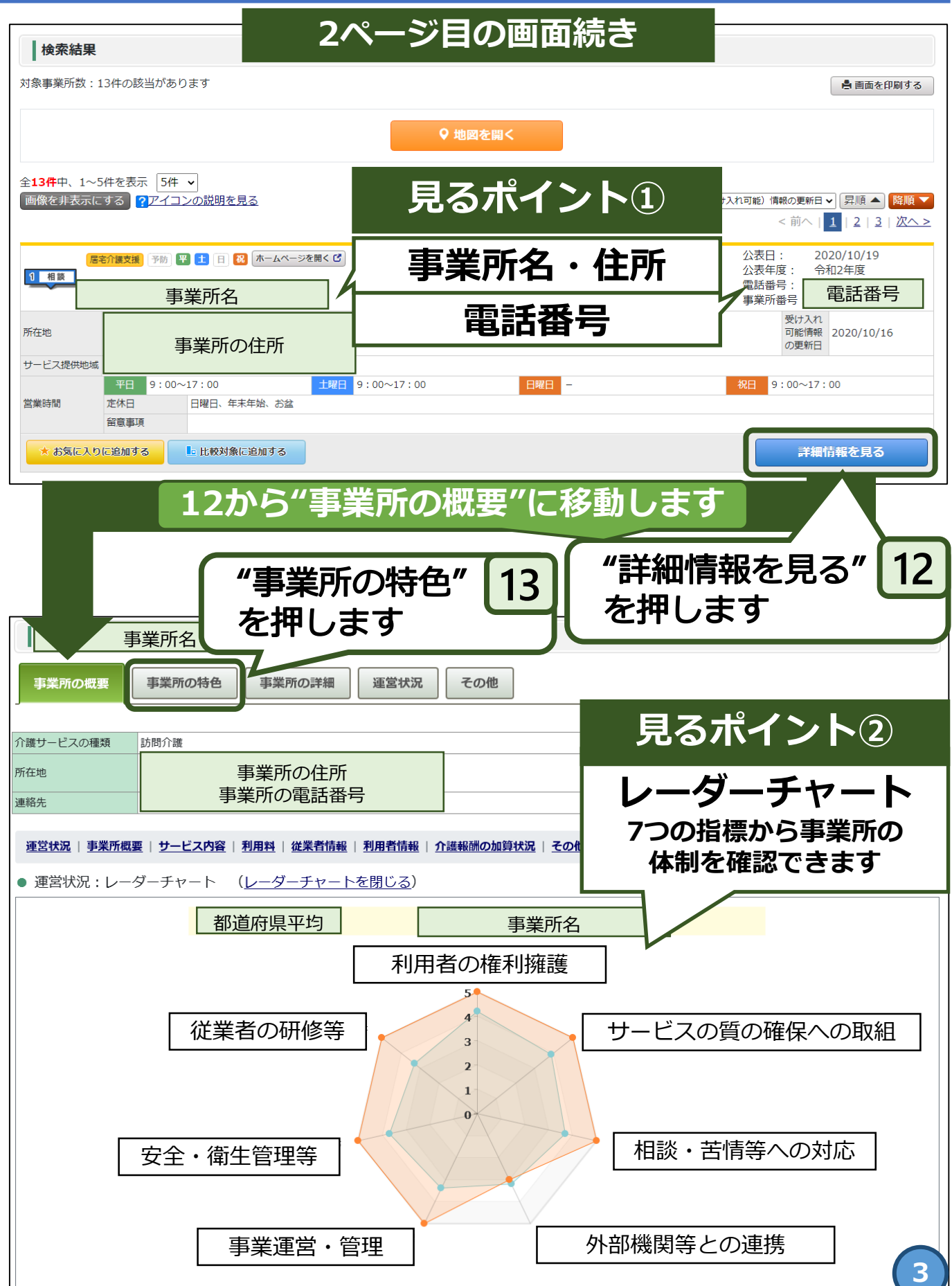

| <sup>ステップ1</sup> 介護サービス事業所を探してみよう                                            |                                                                |  |  |  |
|------------------------------------------------------------------------------|----------------------------------------------------------------|--|--|--|
| ②介護サービス事業所を調べる時に見るポイント                                                       |                                                                |  |  |  |
| 3ペーシ                                                                         | ジ目の画面続き                                                        |  |  |  |
| 13から"事業所                                                                     | fの特色"に移動します                                                    |  |  |  |
| 事業所名                                                                         |                                                                |  |  |  |
| 事業所の概要 事業所の特色 事業所の詳細 運営状況                                                    | ● 見るポイント3                                                      |  |  |  |
| 介護サービスの種類     訪問介護       所在地                                                 | 事業所の写直                                                         |  |  |  |
| 事業所の住所・電話番号                                                                  | ● · · · · · · · · · · · · · · · · · · ·                        |  |  |  |
| ※このページは事業所の責任にて公表している情報です。                                                   | サービスの特徴等                                                       |  |  |  |
| ● サービスの内容に関する写真                                                              |                                                                |  |  |  |
|                                                                              |                                                                |  |  |  |
| 平成28年7月1日にオーブンしたばかりの新しい事業所です。                                                | 毎月1回必ず、全従業員に対して介護技術勉強会、会議、座談会を行っております。<br>介護技術知識の向上に力を入れております。 |  |  |  |
| <ul> <li>● 受け入れ可能人数</li> </ul>                                               |                                                                |  |  |  |
| 受け入れ可能人数/最大受け入れ人数<br>40/120人                                                 | 最大受け入れ人数120人中、現在の受け入れ可能人数40人です。<br>(2021年01月25日時点)             |  |  |  |
| <ul> <li>サービスの内容に関する自由記述</li> </ul>                                          |                                                                |  |  |  |
| ホームヘルパーがご利用者様のご自宅に訪問し、生活援助や身体介護を行います<br>り、必要に応じてご利用者宅を訪問し、お身体の状態やサービス内容の確認をし | 。サービス提供責任者は、一番身近な存在として定期的に訪問するホームへルバーと蜜に連絡を取<br>てまいります。        |  |  |  |
| 見るオ                                                                          | ペイント④                                                          |  |  |  |
| 各事業所のホームページ                                                                  |                                                                |  |  |  |
| 事業所情報の中にある"ホームページを開く"を押すと、事業所                                                |                                                                |  |  |  |
| のホームページに移動します。最後はそれぞれの事業所のホー                                                 |                                                                |  |  |  |
| ムページをご覧ください。                                                                 |                                                                |  |  |  |
| 居宅介護支援 予防 平 土 日 祝 ホームページを!<br>1 相談                                           | 事業所の概要 事業所の概要 事業所の特色 事業所の詳細                                    |  |  |  |
| 事業所名                                                                         | 介護サービスの種類     訪問介護                                             |  |  |  |
|                                                                              | 所在地 事業所の住所・電話番号                                                |  |  |  |
| 平日 9:00~17:00                                                                | 1曜日 連絡先 本一ムページを開くび 4                                           |  |  |  |

Γ

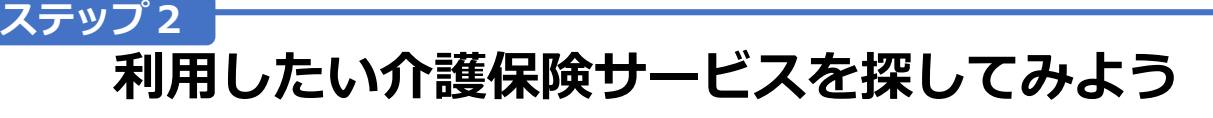

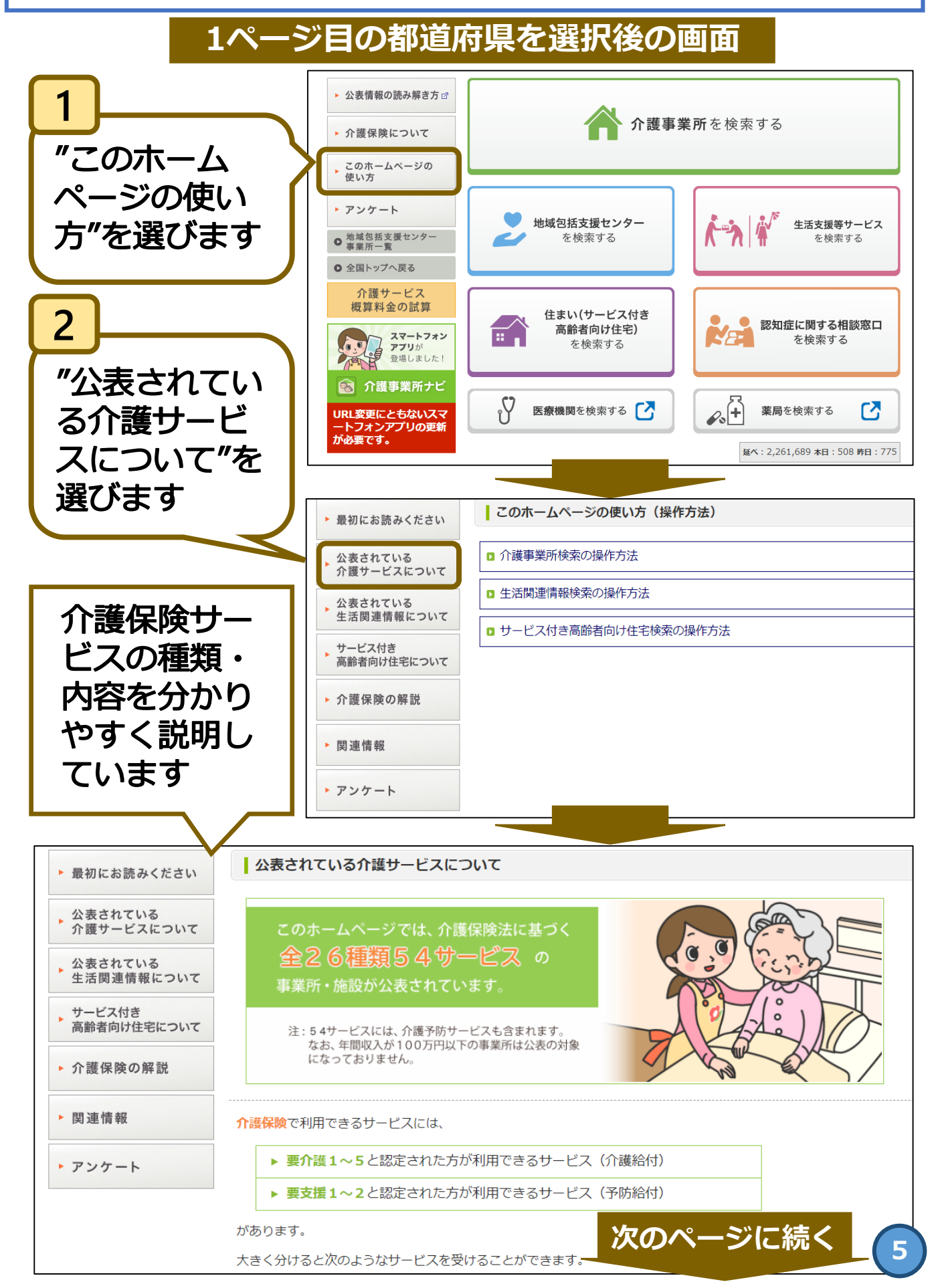

ステップ2 利用したい介護保険サービスを探してみよう(続き)

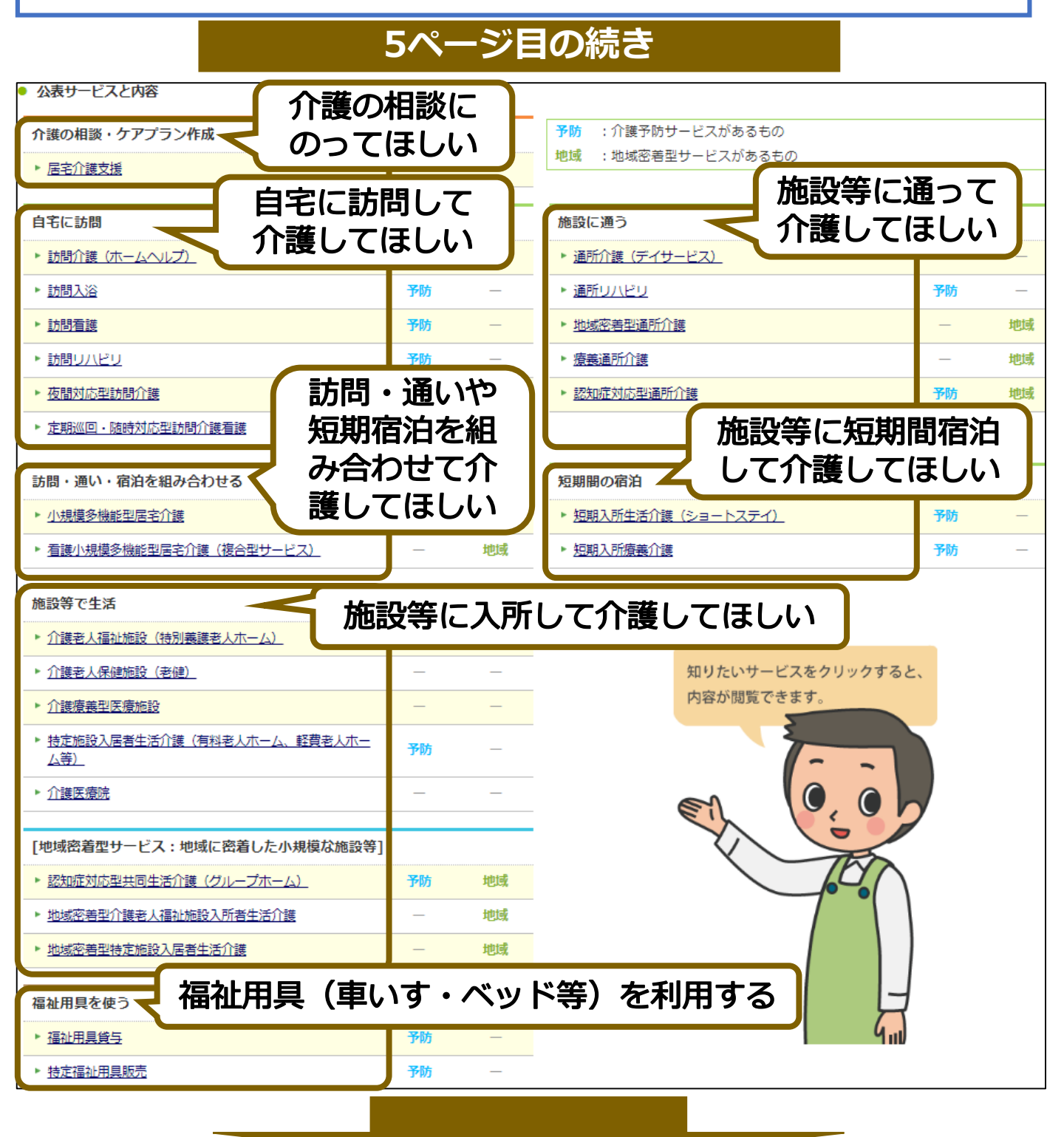

利用したい介護保険サービスが分かれば・・・ 2ページ目6番目で介護保険サービスの選択肢を選び直して、 7番目以降の手順に沿って、再び介護サービス事業所を調べ てみましょう。